Guide to IRB Certificates

## <u>Step 1</u>

- 1. From your browser address bar, visit the CITI Program home page on <a href="https://about.citiprogram.org/">https://about.citiprogram.org/</a>
- 2. Click on the Log in button

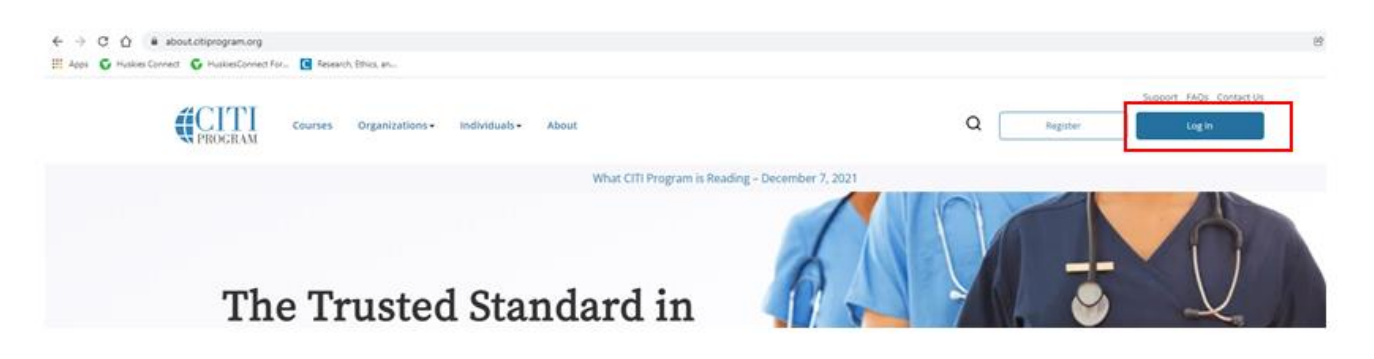

3. You will be presented with a screen to input your CITI credentials

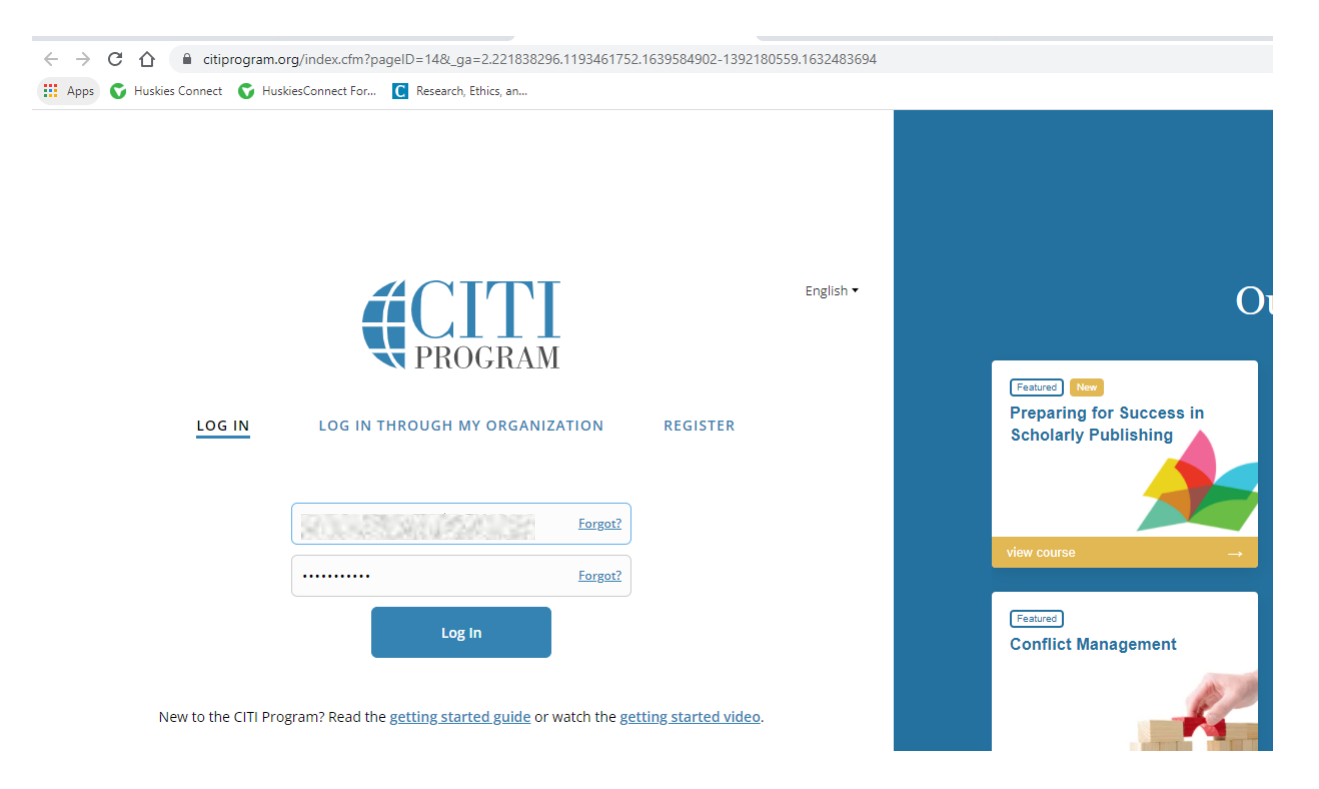

- 4. Input your credentials and then hit the **Log in** button
- 5. You will be logged into your profile, by default you'll be presented with the **My Courses** tab, click on the **My Records** tab as seen below.

|                            | My Course                      | s <u>My R</u> e                | ecords                               | My CE/CMEs         | Support                                           |             | Q         | English              |
|----------------------------|--------------------------------|--------------------------------|--------------------------------------|--------------------|---------------------------------------------------|-------------|-----------|----------------------|
|                            |                                |                                | St. Clo                              | Reco1              | rsity (ID 1328)                                   |             |           |                      |
|                            | 5                              | Show Record                    | s for: St.                           | . Cloud State Univ | rersity 💌                                         | Show All    |           |                      |
| Danie / Dofracher /        | St                             | Cloud                          | l State                              | Universit          | y Records                                         | ; (ID 1328) | )         |                      |
| Basic/Refresher (<br>Stage | Course - Human<br>Record<br>ID | Subjects R<br>Passing<br>Score | l State<br>Research<br>Your<br>Score | Universit          | y Records<br>g for Graduate<br>Completion<br>Date | EXPIRIENTS  | Gradebook | Completion<br>Record |

6. You will now be able to view all completed trainings, Click on View-Print-Share

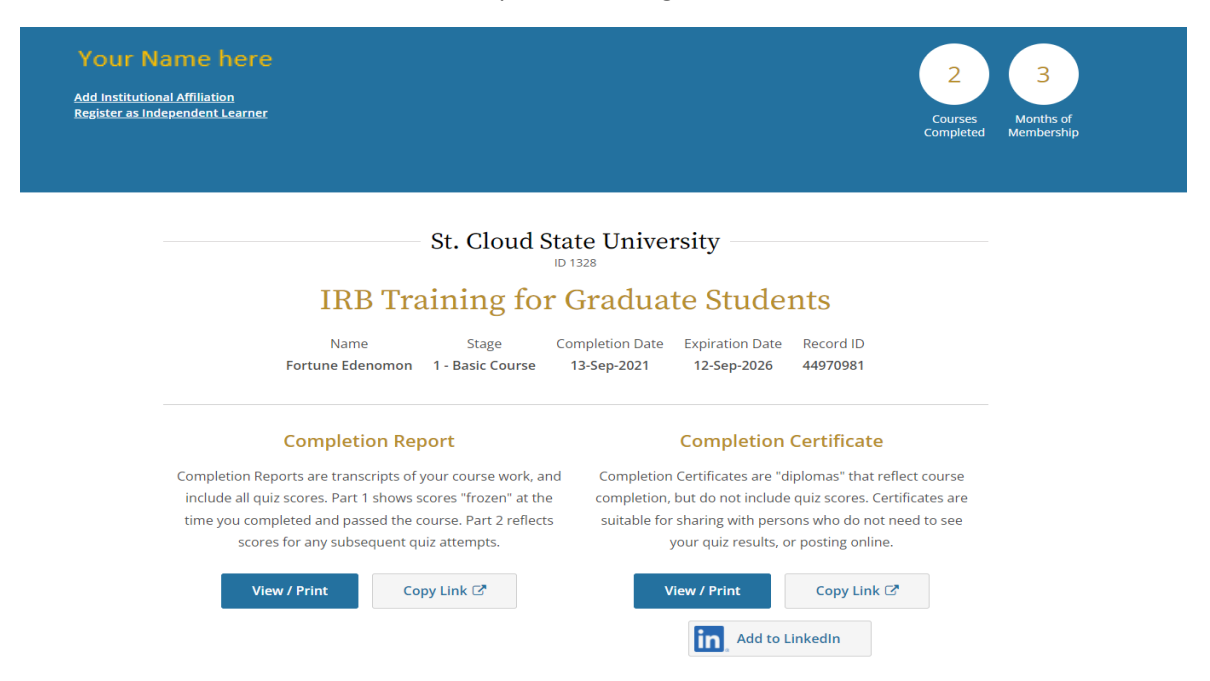

- 7. You will be presented with several options, copy link, View/print or share on LinkedIn.
- 8. Click on **View/ Print** to view or print your certificate.

| 1 / 1   - 100% +   E S                                                                                                    | ± e :        |
|----------------------------------------------------------------------------------------------------|--------------|
| Image: State of the following CHI Program course:     State of the following CHI Program course:     Image: State of the following CHI Program course:     Image: State of t | ± <b>ē</b> : |
| Under requirements set by:<br>St. Cloud State University Collaborative Institutional Training Initiative                                                                                                    |              |
| Verify at www.citiprogram.org/verify/?w9a485e33-af25-457c-bba3-98eef63db967-44970981                                                                                                    |              |

9. You can then go ahead to either download to your computer or print, using the buttons on the top right corner.